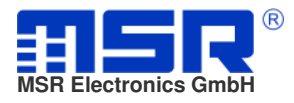

Depending on your computer the MSR viewer only can display files up to 10 million time steps. Larger files can be automatically divided when reading.

This document shows this process.

1. First start the CARD reader.

| H MSR V5.28.17         |                      |                  | C.ass       | etang_101          |        |  |
|------------------------|----------------------|------------------|-------------|--------------------|--------|--|
| Programs Settings Info | D <u>U</u> serm      | anuals           |             |                    |        |  |
| Viewer                 | <b>ک</b> ی۔<br>Shock | CARD<br>Reader   |             |                    |        |  |
| Setup                  | <b>i</b><br>Format   | <b>Гр</b><br>Сsv | X<br>Cutter | <b>3√π</b><br>Calc | Concat |  |
| Reader                 | Resample             | Aatlab           | msr_dtime   |                    |        |  |
| Online                 |                      |                  |             |                    |        |  |
|                        |                      |                  |             |                    |        |  |
| Main programs          | Tools                |                  |             |                    |        |  |

2. Plug the USB / SD card adapter into the USB socket on the PC and click Start.

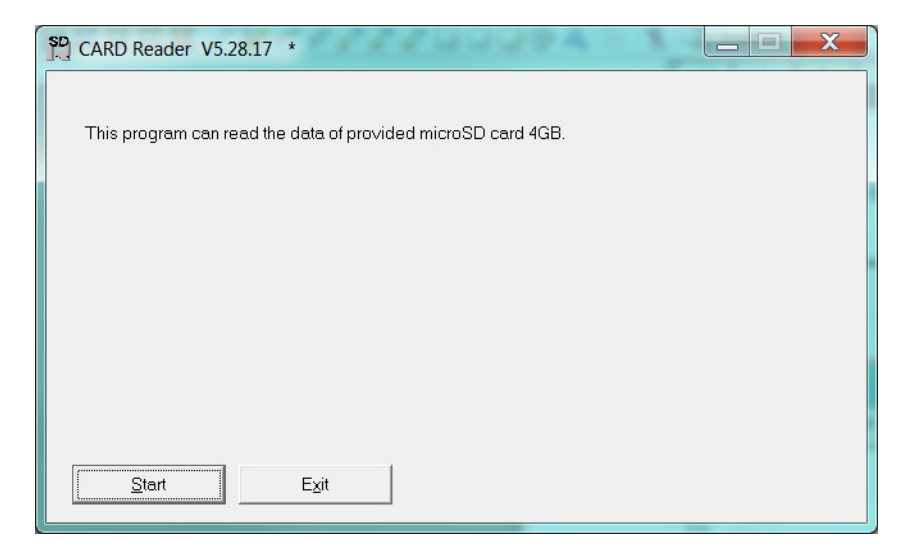

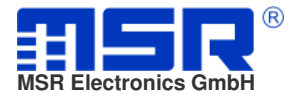

3. Select the desired data record (msr.dat) on the removable drive (SD card) and click **OK**.

| SP Öffnen          |                                  |                                |                                    |       |                 | X                   |
|--------------------|----------------------------------|--------------------------------|------------------------------------|-------|-----------------|---------------------|
| <u>S</u> uchen in: | I Wechseldatenti                 | räger (H:)                     | -                                  | 수 🗈 💣 | <b></b>         |                     |
| Zuletzt besucht    | Name                             |                                | Änderungsdatum<br>18.06.2014 10:53 | 1     | Größe<br>3'809' | 952 KB              |
| INELZWEIK          | Datei <u>n</u> ame:<br>Dateiţyp: | msr.dat<br>MSR Card file (*.da | at)                                |       | • [<br>• ]      | Öffnen<br>Abbrechen |

4. The table of contents is reading.

| SD CARD Reader V5.28.17 * | X - X |      |
|---------------------------|-------|------|
| Read SD card directory    |       |      |
|                           | 4%    |      |
|                           |       |      |
|                           |       |      |
|                           |       |      |
| Cancel                    |       |      |
|                           |       | <br> |

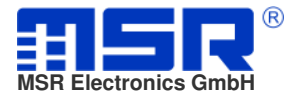

5. Select record and click **Next**.

| Record | SN     | Start time           | Pages   |   |
|--------|--------|----------------------|---------|---|
| 1      | 452600 | 2014-Jul-10 17:17:54 | 4       |   |
| 2      | 452600 | 2014-Sep-12 15:10:00 | 8191    |   |
| 3      | 452600 | 2014-Okt-30 11:00:00 | 8191    |   |
| 4      | 452600 | 2014-Okt-31 15:15:02 | 8191    | E |
| 5      | 452600 | 2014-Nov-02 18:04:23 | 8191    |   |
| 6      | 452600 | 2014-Nov-04 08:21:22 | 2327    |   |
| 7      | 452668 | 2011110-05-00.51.22  | 2526    | - |
| 8      | 452600 | 2014-Dez-09 19:45:16 | 1187360 |   |
| у      | 152000 | 2015 Ion 00 17:12:00 | 070100  |   |
| 10     | 452600 | 2015-Feb-10 09:08:34 | 53      |   |
| 11     | 452600 | 2015-Feb-10 09:12:29 | 256     |   |
| 12     | 452600 | 2015-Feb-10 15:42:47 | 318     | Ŧ |

6. The content of the record is displayed. Select preferred channels and click **Next**.

| SD | CAR          | D Reade | er V5.28.1  | L7 *   |                       |   |
|----|--------------|---------|-------------|--------|-----------------------|---|
|    | 1. Me        | asureme | ent channel | s      |                       |   |
|    |              |         |             |        |                       | - |
|    |              | SN      | Channel     | Unit   | Measurement parameter |   |
|    |              | 452600  | RH          | %      | 1952488               |   |
|    |              | 452600  | T(RH)       | °С     | 1952488               |   |
|    |              | 452600  | Т           | °С     | 1952488               |   |
|    |              | 452600  | BAT         | $\vee$ | 6497                  |   |
|    |              | 452600  | ACC×        | G      | 197101594             |   |
|    | <            | 452600  | ACCy        | G      | 197101594             |   |
|    | $\checkmark$ | 452600  | ACC z       | G      | 197101594             |   |
|    |              |         |             |        |                       |   |
|    |              |         |             |        |                       |   |
|    |              |         |             |        |                       |   |
|    |              | Maria   | 1           | Die    |                       |   |
|    |              | INEX    |             | Dir    |                       |   |
|    |              |         |             |        |                       |   |

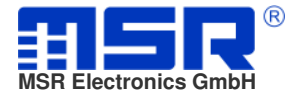

7. Select preferred beginning and end time and click **Next**.

| CARD Reader V5.28   | .17 *                |  |
|---------------------|----------------------|--|
| 2. Measurement time |                      |  |
| Start time          | 2014-Dez-09 19:45:16 |  |
| Beginning [s]       | 0                    |  |
| End [s]             | 1952487.00000001     |  |
|                     |                      |  |
|                     |                      |  |
| Next                | Back                 |  |

8. Select file format, limit the maximum file size and click **Next**.

| SD CARD Reader V5.28.17 * |                                  |
|---------------------------|----------------------------------|
| 3. Destination file       |                                  |
| File format               | MSR                              |
| Limitation parameter      | © Maximum<br>●  10000000  Values |
| Next Back                 |                                  |

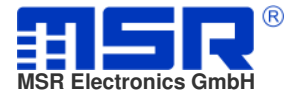

9. Deselect options and click **Next**.

| SD<br>ARD Reader V5.28.17 *             |  |
|-----------------------------------------|--|
| 4. Options                              |  |
| ☐ Start CSV-converter<br>☐ Start Viewer |  |
| Back                                    |  |

10. The record data is reading.

| CARD Reader V5.28.17 * |  |
|------------------------|--|
|                        |  |
|                        |  |
| Creating file(s)       |  |
| 2%                     |  |
|                        |  |
|                        |  |
|                        |  |
|                        |  |
|                        |  |
| Cancel                 |  |
|                        |  |

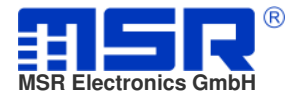

11. The reading is over. All files created are listed. Click **Exit**.

|                                                     |                                              | 401547                                             |                                                         |          |
|-----------------------------------------------------|----------------------------------------------|----------------------------------------------------|---------------------------------------------------------|----------|
| C:\#Data\doc\M                                      | 38452000_141209<br>58452000_141209           | _194510.05r<br>104516 E1 mcv                       |                                                         | <b>_</b> |
| C:\!Data\doc\M                                      | SR452600_141209                              | 194516 E2.msr                                      |                                                         |          |
| C:\!Data\doc\M                                      | SR452600 141209                              | 194516 E3.msr                                      |                                                         | -        |
| C:\!Data\doc\M                                      | SR452600_141209                              |                                                    |                                                         | =        |
| C:\!Data\doc\M                                      | SR452600_141209                              | _194516_E5.msr                                     |                                                         |          |
| C:\!Data\doc\M                                      | SR452600_141209                              | _194516_E6.msr                                     |                                                         |          |
| C:\!Data\doc\M                                      | SR452600_141209                              | _194516_E7.msr                                     |                                                         | -        |
| C:\!Data\doc\M                                      | SR452600 141209                              | 194516 E8.msr                                      |                                                         |          |
|                                                     |                                              |                                                    |                                                         | P        |
| Please note that the r<br>particularly an effect of | neasurement rate of<br>Juring vibration mea: | the acceleration sensor<br>surements on the displa | r can vary about ±5%. This ł<br>wed measurement period. | nas      |

| 6-1-C-1      |                                    |                         |                 |               |
|--------------|------------------------------------|-------------------------|-----------------|---------------|
| 00-          | 🗼 🕨 Computer 🕨 Lokaler Datenträger | (C:) ▶ !Data ▶ doc      | <b>▼ 4↑</b> doo | durchsuchen 👂 |
| Organisie    | eren 🔹 In Bibliothek aufnehmen 💌   | Freigeben für 🔹 Brennen | Neuer Ordner    | iii • 🔲 🥹     |
| 🌟 Fav        | Name                               | Änderungsdatum          | Тур             | Größe         |
| 📕 D          | MSR452600_141209_194516.msr        | 06.03.2015 09:20        | MSR Viewer      | 89'147 KB     |
| 🐌 D          | MSR452600_141209_194516_E1.msr     | 06.03.2015 09:20        | MSR Viewer      | 89'228 KB     |
| 😹 Zı         | MSR452600_141209_194516_E2.msr     | 06.03.2015 09:20        | MSR Viewer      | 88'818 KB     |
|              | MSR452600_141209_194516_E3.msr     | 06.03.2015 09:20        | MSR Viewer      | 88'883 KB     |
| 🧱 Bib        | MSR452600_141209_194516_E4.msr     | 06.03.2015 09:21        | MSR Viewer      | 88'772 KB     |
| 🐣 Bi         | MSR452600_141209_194516_E5.msr     | 06.03.2015 09:21        | MSR Viewer      | 88'718 KB     |
| 遇 D          | MSR452600_141209_194516_E6.msr     | 06.03.2015 09:21        | MSR Viewer      | 88'509 KB     |
| 🕹 M          | MSR452600_141209_194516_E7.msr     | 06.03.2015 09:21        | MSR Viewer      | 88'192 KB     |
| JU Vi        | MSR452600_141209_194516_E8.msr     | 06.03.2015 09:22        | MSR Viewer      | 88'119 KB     |
|              | MSR452600_141209_194516_E9.msr     | 06.03.2015 09:22        | MSR Viewer      | 86'822 KB     |
| 💐 Cor        | MSR452600_141209_194516_E10.ms     | r 06.03.2015 09:22      | MSR Viewer      | 86'670 KB     |
| 🤹 Lo         | MSR452600_141209_194516_E11.ms     | r 06.03.2015 09:23      | MSR Viewer      | 87'632 KB     |
| 🧼 H          | MSR452600_141209_194516_E12.ms     | r 06.03.2015 09:23      | MSR Viewer      | 87'543 KB     |
| <i>⊲</i> ∌ H | MSR452600_141209_194516_E13.ms     | r 06.03.2015 09:23      | MSR Viewer      | 87'203 KB     |
| 🥪 H          | MSR452600_141209_194516_E14.ms     | r 06.03.2015 09:23      | MSR Viewer      | 86'397 KB     |
| 🥪 W          | MSR452600_141209_194516_E15.ms     | r 06.03.2015 09:24      | MSR Viewer      | 88'395 KB     |
| 🥪 M          | MSR452600_141209_194516_E16.ms     | r 06.03.2015 09:24      | MSR Viewer      | 88'744 KB     |
| 🙀 SE         | MSR452600_141209_194516_E17.ms     | r 06.03.2015 09:24      | MSR Viewer      | 88'493 KB     |
| 🥞 W          | MSR452600_141209_194516_E18.ms     | r 06.03.2015 09:24      | MSR Viewer      | 88'529 KB     |
| 0            | MSR452600_141209_194516_E19.ms     | r 06.03.2015 09:25      | MSR Viewer      | 80'586 KB     |
| 🕵 Net        |                                    |                         |                 |               |
|              | 20 Elemente                        |                         |                 |               |